## แนวทางการส่งข่าวสารและข้อมูลเข้าสู่เว็บไซต์โรงเรียน

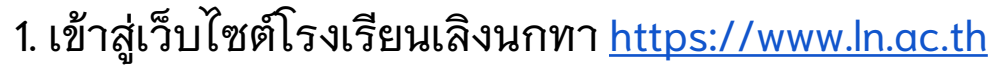

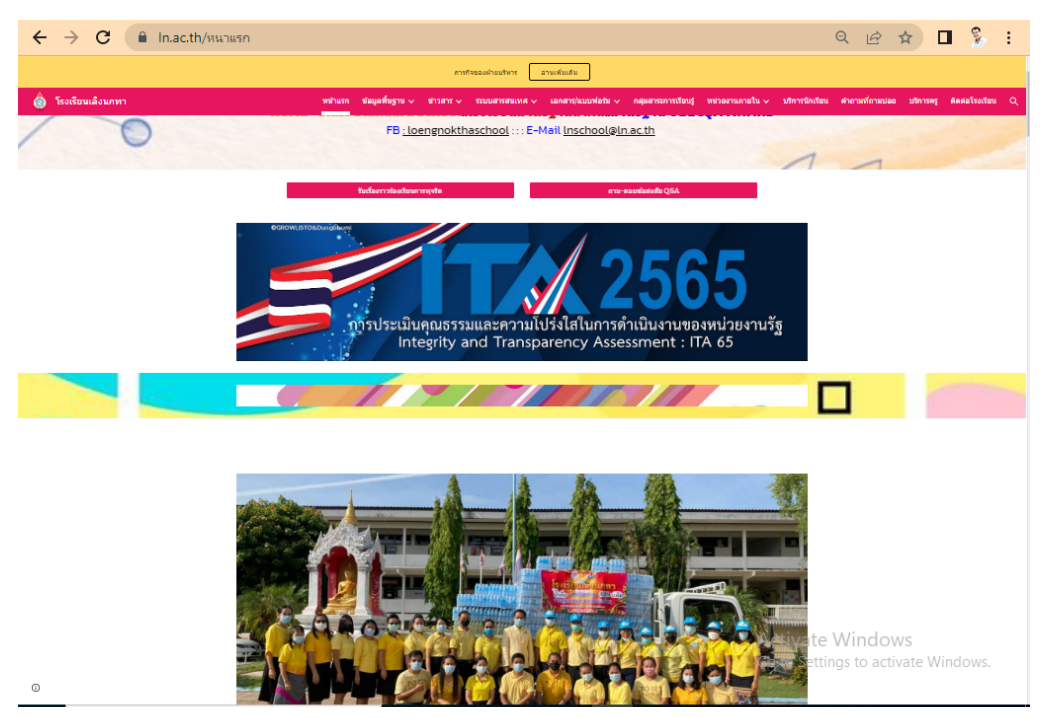

 เลือกเมนูที่ต้องการส่งข่าวสาร หรือข้อมูล เป็นเมนูที่เกี่ยวข้อง กับกลุ่มงาน กลุ่มสาระฯหรืออื่น ๆ

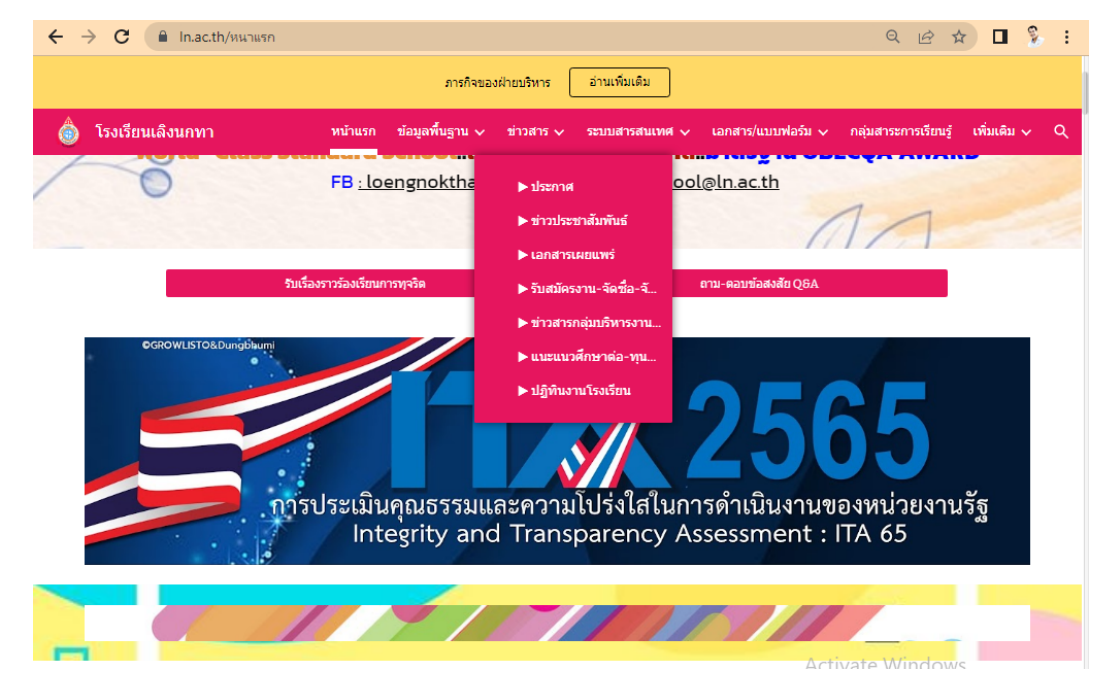

3. ที่หน้าข่าวสารจะมีเมนูให้เพิ่มข้อมูล บริเวณโลโก้ของโรงเรียน ให้คลิกที่เมนู**ส่งข่าว......** หรือ **เพิ่มข่าว** 

| ÷ -                               | → C                                                                                                    | 🔒 In.ac.th/ขาวสาร/ขาวประชาล                                                                       | Q 🖻 🛱                                                                        |                          | 6 I                                                |                                                                                    |                                                                                                   |                                                                    |     |  |  |  |
|-----------------------------------|----------------------------------------------------------------------------------------------------|---------------------------------------------------------------------------------------------------|------------------------------------------------------------------------------|--------------------------|----------------------------------------------------|------------------------------------------------------------------------------------|---------------------------------------------------------------------------------------------------|--------------------------------------------------------------------|-----|--|--|--|
| ภารกิจของฝ่ายบริหาร อ่านเพิ่มเดิม |                                                                                                    |                                                                                                   |                                                                              |                          |                                                    |                                                                                    |                                                                                                   |                                                                    |     |  |  |  |
| ô                                 | โรงเรี                                                                                                    | ยนเลิงนกทา ห                                                                                      | เล็งนุกทา หบ้าแรก ข้อมูลพื้นฐาน ∨ ข่าวสาร ∨ ระบบสารสนเทศ ∨ เอกสาร/แบบฟอร์ม ∨ |                          |                                                    |                                                                                    |                                                                                                   |                                                                    | ۹   |  |  |  |
|                                   | sing all                                                                                                    | โรงเรียนเดิงนกทา<br>อ่าเภอเดิงแกทา จังหรัดบัส<br>สานักงานเขตพื้นที่การศึกษามัยเ<br>อประชาสัมพันธ์ | รร<br>เมศึกษาศรีสะเกษ ยโสธร                                                  | เช่น นักเรียน เ          | เรือ ประกวด                                        |                                                                                    |                                                                                                   | ß                                                                  |     |  |  |  |
|                                   | บ เวบ ระ บ เฉมพนบ<br>ค้นหา บางส่วนของขี่อเอกสาร แล้วกด enter หรือ return<br>หรือ ต่อไป<br>ส่งข่าวประชาสัมพันธ์ คลิก |                                                                                                   |                                                                              | <b>หัวข้อ</b><br>ป้อนค่า |                                                    |                                                                                    |                                                                                                   | •                                                                  |     |  |  |  |
|                                   |                                                                                                    | หัวข้อ 🧑 🔺                                                                                        | จาก                                                                          | ประทับเวลา 🗿             | ∗ เอกเ                                             | สาร                                                                                | ลิงก์ที่เกี่ยวข้อ                                                                                 | 3                                                                  |     |  |  |  |
|                                   | 1.                                                                                                    | รายละเอียดประกอบรายการบัญ<br>สำคัญของงบทดลอง ณ วันที่ 30<br>กันยายน 2565                          | ขีที่ งานงบประมาณ<br>ว                                                       | 6 ต.ค. 2022 08           | 8:20:41 <u>http:</u><br>com<br>id=1<br>07e)<br>buW | s://drive.google<br>/ <u>/open?</u><br>RFdRGVpOUP5<br>KsP0hFvNlUZg-<br>/ <u>B8</u> | <u>. null</u>                                                                                     |                                                                    |     |  |  |  |
| Ū                                 | 2.                                                                                                    | ประกาศผลสอบวัตความรู้ทางด้า<br>ภาษาอังกฤษ ครั้งที่ 10 กลุ่มสา:<br>การเรียนรู้ภาษาด่างประเทศ       | าน งานวิชาการ<br>ะะ                                                          | 16 ก.ย. 2022 1           | 4:15:53 <u>null</u>                                | Activ<br>Go to S                                                                   | https://drive.c<br>.com/drive/fo<br>at <u>dG0lrymf0km</u><br>Set <u>gmA0g2oZm</u><br>eA?usp=shari | j <u>oogle<br/>Iders/</u><br>J0573<br>Yrdti8 <sub>ndow</sub><br>ng | /S. |  |  |  |

 ระบบจะเปิดหน้าเว็บไซต์สำหรับการส่งข้อมูลให้กรอก รายละเอียดที่จำเป็น อาทิ อีเมลที่โรงเรียนจัดสรรให้เท่านั้น /หัวข้อ ข่าสาร/ชื่อกลุ่มงานหรือ ชื่อผู้ส่งข่าวสาร(ถ้ามี)/ เพิ่มไฟล์เอกสาร (ถ้ามีหลายไฟล์ให้รวมเป็นไฟล์เดียว เช่น ภาพ,PDF, ไฟล์ที่บีบอัด.ror .zip / ลิงก์ที่เกี่ยวข้อง (ถ้ามี) ในกรณีต้องการอ้างอิงข้อมูลไปถึง แหล่งที่มาของข้อมูลเพิ่มเติม เช่น แหล่งข่าวของมหาวิทยาลัย หน่วยงาน หรือ Facebook ที่มีหน้าข่าวนั้น ๆ

|   | $\leftrightarrow$                    | e G |  | docs.g | joogle.com/forms/d/e/1FAIpQLSejLJBaWfdJ9JR_oObRGkAPp8TMdzbRHDsIfUfc1o8vLJhL3g/viewform                                                                                                    | n Q                | Ŀ     | ☆             |        | 6.10     | : |
|---|--------------------------------------|-----|--|--------|----------------------------------------------------------------------------------------------------|--------------------|-------|---------------|--------|----------|---|
|   |                                      |     |  |        | ข่าวประชาสัมพันธ์                                                                                                    |                    |       |               |        |          | Î |
|   |                                      |     |  |        | chatree701@ln.ac.th สลับบัญชี<br>ระบบจะบันทึกชื่อและรูปภาพที่เชื่อมโยงกับบัญชี Google เมื่อคุณอัปโหลดไฟล์และส่งแบบฟอร์มนี้. มี<br>เพียงอีเมลของคุณเท่านั้นที่รวมอยู่ในคำดอบ<br>*จำเป็น                                          |                    |       |               |        |          |   |
|   | อึเมล *<br>chatree701@In.ac.th       |     |  |        |                                                                                                    |                    |       |               |        |          |   |
|   | ี่ <b>ทัวข้อ</b><br>กำหนดการเดินวึ่ง |     |  |        |                                                                                                    |                    |       |               |        |          |   |
|   |                                      |     |  |        | จาก<br><ul> <li>งานวิชาการ</li> </ul>                                                                                                    |                    | r* 1  |               |        |          |   |
| I |                                      |     |  |        | Active Active Go to S                                                                                                    | ate VV<br>Settings | to ac | ows<br>tivate | e Wind |          | Ţ |
|   | ←                                    | → C |  | docs   |                                                                                                    | Q                  | B     | ☆             |        | <b>S</b> | : |
|   |                                      |     |  |        | ล้างสิ่งที่เลือก                                                                                                    |                    |       |               |        |          | • |
|   |                                      |     |  |        | แนบไฟล์ได้ทุกประเภท แต่แนบได้ 1 ไฟล์เท่านั้น ถ้ามีหลายไฟล์ให้บีบอัด .rar ก่อนค่อยอัป<br>โหลด                                                                                                    |                    |       |               |        |          |   |
|   |                                      |     |  |        | เอกสาร<br>■ 129629874_384 ×<br>๋ เพิ่มไฟล์                                                                                                    |                    |       |               |        |          |   |
|   |                                      |     |  |        | ลิงก์ที่เกี่ยวข้อง<br>https://www.in.ac.th/%E0%B8%82%E0%B8%B2%E0%B8%A7%E0%B8%AA%E0%B8%B2%E0%<br>B8%A3/%E0%B8%82%E0%B8%B2%E0%B8%A7%E0%B8%95%E0%B8%A3%E0%B8%B0%E0%B<br>8%8A%E0%B8%B2%E0%B8%AA%E0%B8%A1%E0%B8%9E%E0%B8%99%E0%B8%98 |                    |       |               |        |          |   |
|   |                                      |     |  |        | Ноцинал                                                                                                    |                    |       |               |        |          |   |

5. กด ส่งข่าวสาร เพื่อให้ข้อมูลไปปรากฏที่หน้าเว็บไซต์ตามเมนูที่ได้ กำหนดไว้

6. (สำคัญมาก) ให้คัดลอก URL ของเมนู **แก้ไขคำตอบของคุณ** ใส่ **Google เอกสาร**ไว้สำหรับการแก้ไขข้อมูล ทุกครั้ง ในกรณีที่ส่งข้อมูล ผิด สามารถคัดลอก URL นี้ไปเปิดและแก้ไขข้อมูลได้ตลอดเวลา ดังนี้

| ← → C                                                                                                    | n Q | Ē | ☆ | 618 | : |
|----------------------------------------------------------------------------------------------------|-----|---|---|-----|---|
| ข่าวประชาสัมพันธ์<br>ตรวจสอบผลการส่งข่าวประชาสัมพันธ์ใต้ที่<br>https://docs.google.com/spreadsheets/d/1jzAdwvpVDI8XSIxjmHBj5IZLrmoIsIjcBsgJlEjhBC<br>U/edit?usp=sharing |     |   |   |     |   |
| <u>แก้ไขการคอมกลับของ</u><br>ส <u>่งคำตอบเพิ่มอีก</u> เปิดสิงก์ในแล้บใหม่<br>เปิดลิงก์ในหน้าต่างใหม่<br>เปิดลิงก์ในฐานะ ▶                                               |     |   |   |     |   |
| บันทึกลิงก์มีน<br>ตัดลอกที่อยู่ลิงก์                                                                                                    |     |   |   |     |   |
| ตัดลอก Ctrl+C<br>ตัดลอกลิษาโปยังไฮ้สตท์<br>ตันหา "ก็ใยการตอบกลับของตุณ" ด้วย Google                                                                                     |     |   |   |     |   |
| พิมพ์         Ctrl+P           ตราวสอบ                                                                                                    |     |   |   |     |   |

## คลิกขวาที่บรรทัด **แก้ไขคำตอบของคุณ** เลือกเมนู **คัดลอกลิงก์** เปิด Google เอกสาร ใน Google Workspace(9 จุด) แล้ววาง url ลง ไป พร้อมระบุวันที่ส่งข้อมูล

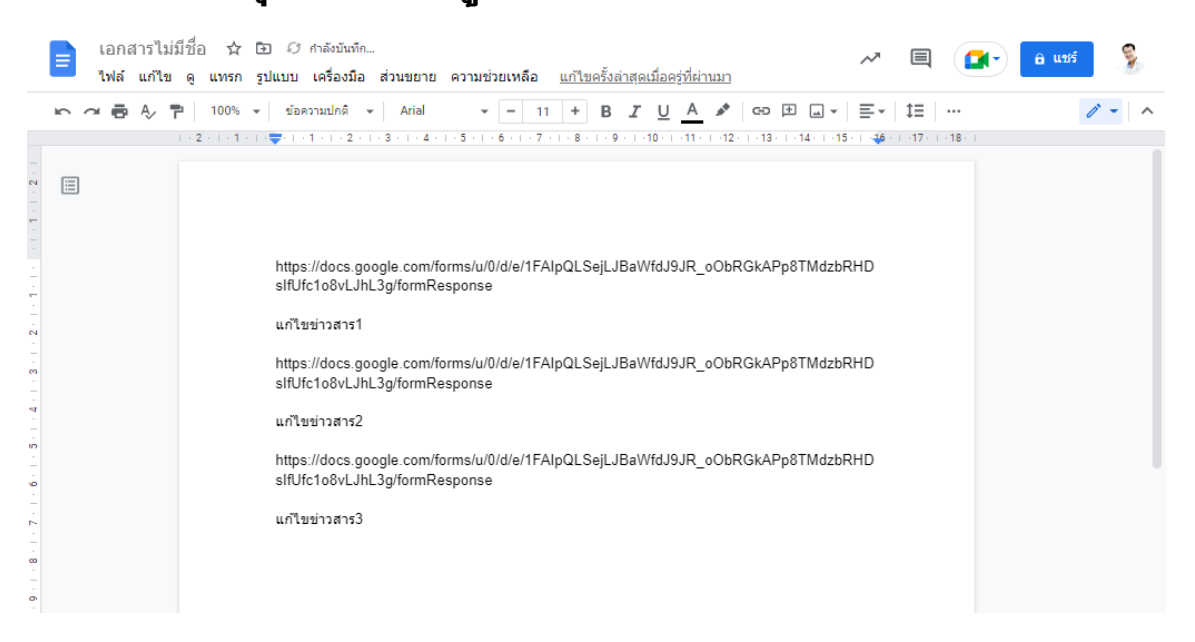

7. เมื่อพบว่าภายหลังส่งข้อมูลผิดสามารถนำลิงก์ที่สำรองไว้ไปแก้ไข ได้ตลอดเวลาโดยคัดลอกไปวางในบราวเซอร์แล้วข้อมูลจะถูกเปิดขึ้น มาให้แก้ไข แล้วให้กด **ส่ง** อีกครั้งเป็นการอัปเดตข้อมูล

## หมายเหตุ

 การอัปเดตข้อมูลจะไม่สามารถลบไฟล์ที่เคยอัปโหลดไปแล้ว แต่สามารถเพิ่มเติมได้

2. รอประมาณ 15 นาที ข่าวสารจะแสดงที่หน้าเว็บไซต์